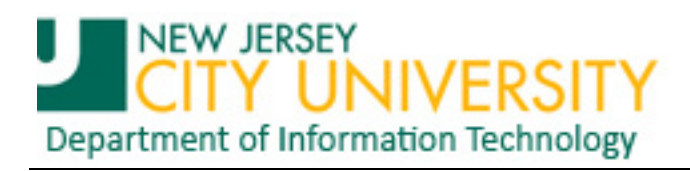

## **Importing Outlook 2007 Rules into Exchange**

This document assumes that you have extracted Email processing rules from Outlook 2007 using the "Extracting Outlook 2007 Rules" tutorial in preparation to importing them to your NJCU Exchange Email account.

Open Outlook after you have been migrated to Exchange. On the Outlook toolbar...

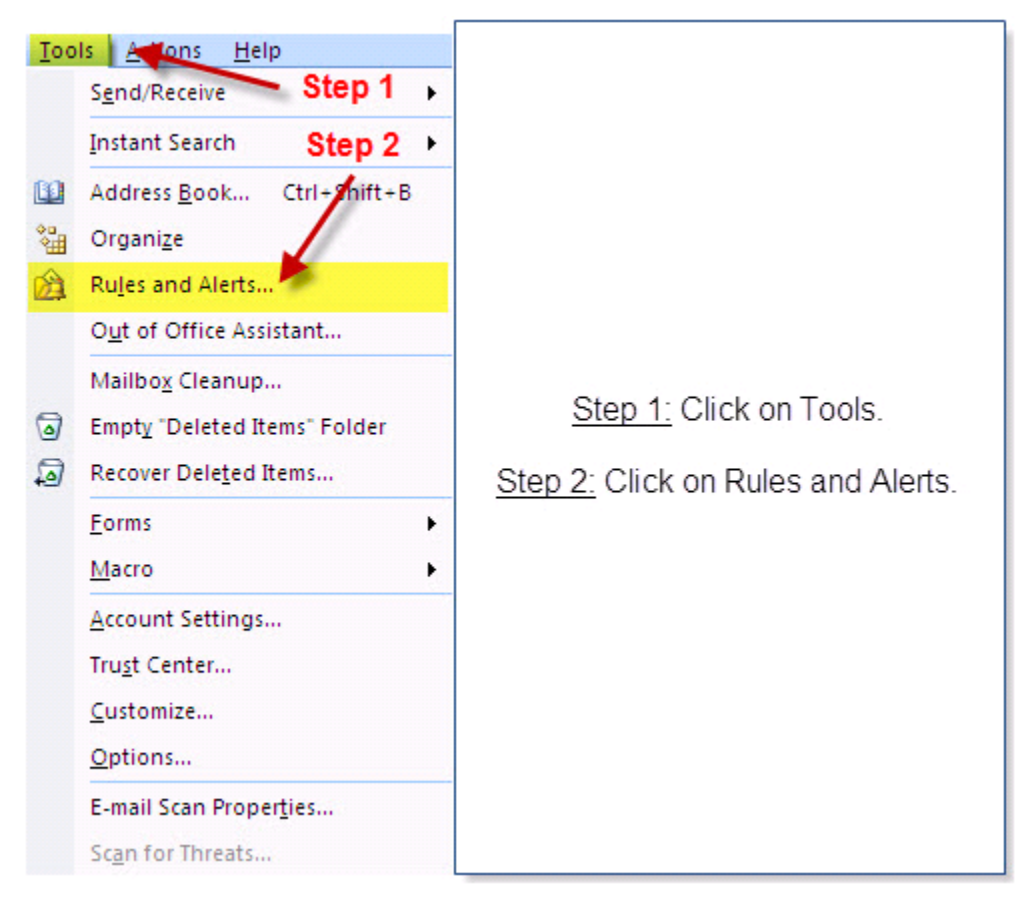

Figure 1. Section of Outlook 2007 toolbar

| Min Collabor                                |                                    |                             |
|---------------------------------------------|------------------------------------|-----------------------------|
| Rules Manage Alerts                         | Step 3                             |                             |
| yew Rule Change Rule + 🛯 Copy               | X Delete   & & Bun Rules Now Optio | ns.                         |
| Rule (applied in the order shown)           | Actions                            | ~                           |
| Select the "New                             | Rule" button to make a rule.       |                             |
|                                             |                                    |                             |
|                                             |                                    |                             |
|                                             |                                    |                             |
|                                             |                                    | Step 3: Click on ontio      |
| escription (click an underlined value to ed | it):                               | <u>otep o.</u> oner on opre |
|                                             |                                    |                             |
|                                             |                                    |                             |
|                                             |                                    |                             |
|                                             |                                    |                             |
|                                             |                                    |                             |
|                                             |                                    |                             |
| able rules on all RSS Feeds                 |                                    |                             |
| able rules on all RSS Feeds                 |                                    |                             |

Figure 2. Outlook Rules and Alerts dialog box

| tions                                                                                                    | ? 🗙                                                        |                                |
|----------------------------------------------------------------------------------------------------|------------------------------------------------------------|--------------------------------|
| Import and export<br>Import or export your rules to and from previous<br>of Outlook<br>Export Rules Import<br>Rules upgrade<br>We recommend that you upge de your rules f<br>performance, unless you are use a previous<br>Outlook.<br>Upgra<br>Step 4 | rus versions<br>Rules<br>or better<br>rersion of<br>de Now | Step 4: Click on import rules. |

Figure 3. Outlook Rules and Alerts Options dialog box

| Import Rules fr                    | om                                                   | 2 🛛                                        |                                                                                                    |
|------------------------------------|------------------------------------------------------|--------------------------------------------|----------------------------------------------------------------------------------------------------|
| Look in:<br>My Recent<br>Documents | Desktop      Step 6     My Documents     My Computer | <ul> <li>O D X </li> <li>O D X </li> </ul> | <u>Step 5:</u> Click on "Desktop"<br>in the navigation pane.                                                               |
| Desktop                            | My Network Places                                    |                                            | <u>Step 6:</u> Verify "Desktop" is<br>in the Look in: input box.                                                           |
| My Network                         | Step 5                                               |                                            | Step 7: Choose the<br>exported rules file (e.g.<br>oldrules) and verify it<br>has appeared in the File<br>name: input box. |
|                                    | Step 7                                               |                                            | <u>Step 8:</u> Click the Open button                                                                                       |
|                                    | Files of type: Rules Wizard rules (*.rwz)            | ~                                          |                                                                                                    |
| Tools •                            | Step 8                                               | Qpen Cancel                                |                                                                                                    |

Figure 4. Rules and Alerts Import Rules dialog window

| 💁 New Rule Change Rule 🗸 🐚 Copy 🕻                                                                   | 🕻 Delete 🛛 🔹 🔮 Run Rules Now Opti | otions                                                                                                    |
|----------------------------------------------------------------------------------------------------|-----------------------------------|----------------------------------------------------------------------------------------------------|
| Rule (applied in the order shown)                                                                   | Actions                           | (A)                                                                                                    |
| List of rules redacted                                                                              | Step 10                           | Step 10:         Verify your rules have been imported by looking in the Rule (applied the order shown below) box.           Step 11:         After verifying your rules have |
| ule description (click an underlined value to edit):                                                |                                   | been imported properly click the ok<br>button.                                                                                                    |
| Apply this rule after the message arrives<br>assigned to any category<br>clear message's categories |                                   | You have now successfully imported your rules. You will need to re-create your fold structure for these rules to work correct                                                |
| Trackle where an all DCC Frands                                                                     |                                   |                                                                                                    |

Figure 5. Rule and Alerts dialog window

## A final note regarding importing rules:

All rules that *move* a message to a different folder will have to be edited. The target folder will have to be re-created in the online store (OST) or the message re-pointed to the local personal store (PST) folder.